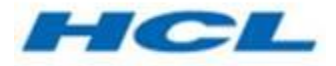

## HCL/Geometric License Server Floating License Administration Guide

#### **Table of Contents**

| License Manager Installation              | 3  |
|-------------------------------------------|----|
| Configuring the License Manager           | 5  |
| FlexNet Licensing error:-15,10 resolution | 9  |
| Glovius Client Setup                      | 10 |

# **License Manager Installation**

The following steps would guide you to install Geometric License Server.

Obtain the Host ID of the server on which you wish to install the Geometric License Server. Find below the steps to obtain the Host ID:

Go to Command prompt and type

C:\> ipconfig/all > hostinfo.txt

Send the generated "C:\hostinfo.txt" along with your floating license requirements to us (glovius.support@hcl.com) to obtain the license fie.

Click on "Geometric\_License\_Server\_64bit.exe" to start the installation. Proceed with the installation and specify the installation directory for the HCL/Geometric License Server.

In the next dialog point to the license file provided to you and click "Next >".

| loviu              |                              |                                         |
|--------------------|------------------------------|-----------------------------------------|
| logies Product     | IS                           | www.glovius.com                         |
|                    |                              |                                         |
|                    |                              | Change                                  |
| se file please cre | ate a dummy file call        | ed                                      |
| < Back             | Next >                       | Cancel                                  |
|                    | se file please cre<br>< Back | se file please create a dummy file call |

Please note that a license file is necessary for the installation to continue. Click on Install to start the installation. Click on Finish to complete the installation of the HCL/Geometric License Server.

## **Configuring the License Manager**

Go to C:\ > Program Files > HCL/Geometric License Server > Imtools" to administer the license server. It would display the following GUI.

| ervice/License File   System Settings   Utilities   Start/Stop/Reread   Server Status   Server<br>Services allow RexNet Servers to run in the background.<br>Server List  C Configuration using License File  Configuration using Services RexIm Service Geometric | Diags Config Services Borrowing |
|----------------------------------------------------------------------------------------------------|---------------------------------|
| Services allow FlexNet Servers to run in the background.  Server List  C Configuration using License File  C Configuration using Services  FlexIm Service Geometric  LMTOOLS ignores license file                                                                  |                                 |
| <ul> <li>Configuration using License File</li> <li>Configuration using Services</li> <li>Flextm Service Geometric</li> <li>IMTOOLS ignores license file</li> </ul>                                                                                                 |                                 |
| Configuration using Services     RexIm Service Geometric                                                                                                    |                                 |
| ✓ LMTOOLS ignores license file                                                                                                    |                                 |
|                                                                                                    | ath environment variables       |
|                                                                                                    |                                 |
|                                                                                                    |                                 |

The license Server runs as a Windows Service. Please note that the "FLEXIm Service Geometric" is present in the "Configuration using Services" option.

The Start/Stop/Reread tab allows you to start or shutdown as reinitialize the HCL/Geometric license server.

| le Edit M     | lode Help                                             |                                                                                        |                                |           |
|---------------|-------------------------------------------------------|----------------------------------------------------------------------------------------|--------------------------------|-----------|
| ervice/Licens | e File   System Settings   Utilities<br>Licen<br>comp | Start/Stop/Reread Server Status Server Status servers installed as Windows server uter | Server Diags   Config Services | Borrowing |
|               | Start Server                                          | Stop Server                                                                            | ReRead License File            |           |
|               | Eds Advanced auttings                                 | I Force Server Shutdown                                                                |                                |           |

The Server Status tab allows you to find out the current status of the network licensing activities. The license manager status is displayed by clicking the Perform Status Enquiry button. It also displays the list of current license consumers.

| LMTOOLS by Flexera                                                                 |                                                                   |             | -,              |           |
|------------------------------------------------------------------------------------|-------------------------------------------------------------------|-------------|-----------------|-----------|
| File Edit Mode Help                                                                |                                                                   |             |                 |           |
| Service/License File   System Settings   Utilities   Start/Stop/R                  | eread Server Status S                                             | erver Diags | Config Services | Borrowing |
| Helps to monitor the status of network licensing activities Perform Status Enquiry | Options<br>Individual Daemon<br>Individual Feature<br>Server Name | [           |                 |           |
|                                                                                    |                                                                   |             |                 | ^         |
|                                                                                    |                                                                   |             |                 | ,         |
| 1                                                                                  |                                                                   |             |                 |           |
| Using License File: C:\Work\Roating Lic\Glovius lic                                |                                                                   |             |                 |           |

The Config Services tab allows you to configure the HCL/Geometric License Server. You can provide the path for the license file, License log file as well as Imgrd.exe (FlexIm License Manager).

| ce/License File   System Se | ettings   Utilities   Start/Stop/Reread   Server Sta | atus   Server Diags | Config Services Borrowing |
|-----------------------------|------------------------------------------------------|---------------------|---------------------------|
| Configure Service           |                                                      |                     | Save Service              |
| Service Name                | Flexim Service Geometric                             | •                   | Remove Service            |
| Path to the Imgrd exe file  | C:\Program Files (x86)\Geometric License Ser         | ve Browse           |                           |
| Path to the license file    | C:\Work\Floating Lic\Glovius.lic                     | Browse              | 1                         |
| Path to the debug log file  | C:\Work\Floating Lic\Glovius_prime.log               | Browse              | View Log                  |
| Start Server at Po          | ower Up 🔽 Use Services                               | FlexNet Lice        | ensing Service Details    |
|                             |                                                      |                     |                           |

The Default port for running Geometric License Server is 27000. This can be changed by editing the server line of the license file as follows.

SERVER Lic-Server 00EB30AF6H51 27005

Now the Geometric License Server will run on 27005 port on Lic-Server.

\*Note: The License Borrowing feature is supported by the Geometric License Server

#### FlexNet Licensing error:-15,10. System Error: 10061 "WinSock: Connection refused"

To rectify this issue, you need to refer to the below procedure. Here are the steps to perform on the server machine.

- 1. Correct any errors in the service configuration and click Save Service.
- 2. Open the Services.msc and locate the license service.
- 3. Right-click the license service name and select Properties.
- 4. Go to the Log On tab, and ensure that the Local System account is selected, refer to the below screenshot.
- 5. Restart the license service.
- 6. Return to the Server Status tab in LMTOOLS and click Perform Status Enquiry to verify that licenses are now available.

| and the second second                                                                                                    |                                              |                                            |                                        |              |        |
|----------------------------------------------------------------------------------------------------|----------------------------------------------|--------------------------------------------|----------------------------------------|--------------|--------|
| ervice/License File   Svetem Settinge   Lt                                                                                                    | tilities   Start/Ston/Reread   Server Status | Server Diage   Config Services   Borrowing |                                        |              |        |
| Stricer Beende The   System Settings   O                                                                                                    | tilles   Staty Stopy relead   Server Status  | Server blags   coning services   borrowing |                                        |              |        |
| Services allow HexNet Servers to ru                                                                                                    | n in the background.                         |                                            |                                        |              |        |
| Jerver Lat                                                                                                    | C Configuration using License                | e File                                     |                                        |              |        |
| and the second second s | Configuration using Service                  | 20                                         |                                        |              |        |
| Jam States                                                                                                    |                                              |                                            |                                        |              |        |
| 7.28                                                                                                    | FlexIm Service 1                             |                                            |                                        |              |        |
| h com                                                                                                    |                                              |                                            |                                        |              |        |
| 2 chine                                                                                                    |                                              |                                            |                                        |              |        |
|                                                                                                    |                                              | Ö Canvirar                                 |                                        |              |        |
|                                                                                                    |                                              | Dervices                                   |                                        |              |        |
|                                                                                                    |                                              | File Action View He                        |                                        |              |        |
|                                                                                                    |                                              |                                            | 1 1                                    |              |        |
| outer Service 1 Properties (Local Com                                                                                                    | autor)                                       | Services (Locz Services (Los)              |                                        |              |        |
| exim service i Properties (Local Comj                                                                                                    |                                              | FlexIm Service 1                           | Name                                   | Description  | Status |
| General Log On Recovery Depender                                                                                                    | ncies                                        |                                            | Encrypting File System (EFS)           | Provides th  |        |
| Log on as:                                                                                                    |                                              | Stop the service                           | 🚳 enstart64                            |              | Runnin |
| Local System account                                                                                                    |                                              | restart the service                        | Character App Management Service       | Enables ent  |        |
| Allow service to interact with deskt                                                                                                    | top                                          |                                            | Extensible Authentication Protocol     | The Extensi  | Runnin |
|                                                                                                    |                                              |                                            | Real Fax                               | Enables you  |        |
| O This account:                                                                                                    | Browse                                       |                                            | Elevim Service 1                       | Protects use | Runnin |
|                                                                                                    |                                              |                                            | Service FlexNet Licensing Service      | This service | Runnin |
| Password:                                                                                                    |                                              |                                            | RexNet Licensing Service 64            | This service | Runnin |
| Password:                                                                                                    |                                              |                                            |                                        |              |        |
| Password:                                                                                                    |                                              |                                            | A Function Discovery Provider Host     | The FDPHO    |        |
| Password:                                                                                                    |                                              | Study (Control                             | Function Discovery Provider Host       | The FDPHO    |        |
| Password:                                                                                                    |                                              | Extended / Standard /                      | Function Discovery Provider Host     < | The FDPHO    |        |

# **Glovius Client Setup**

Start Glovius and go to HELP tab. Press About button to display the License Configuration Tool window. If you do not have any license, then start Glovius and press Configure License.

| G Start Your Free Trial                                                                                                    | ×              |  |
|----------------------------------------------------------------------------------------------------|----------------|--|
| Enter your email address and Click on the "Activate Trial" button to star<br>evaluation                                                                                                    | rt your 15-day |  |
| Enter valid email address Activate Trial                                                                                                    |                |  |
| An internet connection is required to activate your trial. Glovius.com creates a trial license for your computer, and configures it for your use.<br>If you have a license key please configure license |                |  |
| For questions, please email us at <a href="mailto:support@glovius.com">support@glovius.com</a>                                                                                                    |                |  |
|                                                                                                    |                |  |

G = Untitled - Glovius

| HOME       | VIEW MEASURE TOOLS EXPORT HELP                                                                                                    |
|------------|----------------------------------------------------------------------------------------------------|
| About      | Image: Section of the section of the section of th |
| Compone    | ats G About Glovius X                                                                                                    |
| Search :   | Glovius License Information                                                                                                    |
| K A<br>K N | 27000@Lic-Server                                                                                                    |
|            | Your Glovius license is configured and valid for 326 days.                                                                                                    |
|            | Glovius Product Information                                                                                                    |
|            | Glovius Version : 5.2 [5.2.0.205]                                                                                                    |
|            | Host ID: 00-05-9A-3C-7A-00                                                                                                    |
|            | Glovius Contact                                                                                                    |
|            | Support : support@qlovius.com                                                                                                    |
|            | Website : www.glovius.com                                                                                                    |
| Com        | Copyright © 2021 HCL Technologies Ltd.                                                                                                    |
| ⊕ 01 Anne  | <u>O</u> K                                                                                                    |
| Attri      | putes                                                                                                    |
| Seed Feed  | s z                                                                                                    |
| / 3D N     | larkup X                                                                                                    |

You may configure the Floating License Server from the client machine. Enter the Floating License Server in the window. For example, if the Floating license Server's name is Lic-Server and the license is configured for using port 27000, enter as shown above.

Click Configure to configure the Floating License Server.